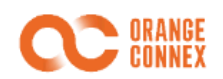

# 橙联海外仓 ERP 使用指引手册—赛盒

## 目录

| 1. | 目的与业务流程概述 |                        |   |  |  |  |
|----|-----------|------------------------|---|--|--|--|
|    | 1.1       | 文档编制目的                 | 2 |  |  |  |
|    | 1.2       | 橙联海外仓业务流程              | 2 |  |  |  |
|    | 1.3       | 注意事项                   | 2 |  |  |  |
| 2. | 赛盒        | (irobotbox) ERP 用户配置指引 | 3 |  |  |  |
|    | 2.1       | 物流授权                   | 3 |  |  |  |
|    | 2.2       | 运输方式设置                 | 5 |  |  |  |
|    | 2.3       | 设置审核策略                 | 6 |  |  |  |
| 3. | 联系我       | 戈们                     | 6 |  |  |  |

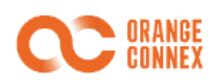

## 1. 目的与业务流程概述

#### 1.1 文档编制目的

本橙联 ERP 使用指引手册的目的是,提供必要信息给卖家,方便卖家在赛盒(irobotbox)的 ERP 平台上做橙联海外仓的 相关配置,启用日常发货的各个接口(不包括所有 ERP 系统的功能)。协助卖家在 ERP 系统中管理橙联海外仓的库存、订单等 数据。

1.OC账号注册 2.OC账号开通 3.ERP授权 4.创建SKU 1) 在ERP中进行 1) 创建SKU信息 1) 注册橙联账号 1) 完善橙联账号 橙联账号授权 信息 2) 卖家收到注册 2) 可通过ERP进 待激活邮件 2) 选择仓配国家 2) 授权成功后 行创建或直接在橙 ERP账号和橙联账 联平台进行创建 3) 通过邮件内容 3) 绑定eBay账号 号完成关联 激活櫿联账号 3) 在橙联平台提 4) 审核通过 交SKU, 等待橙联 后台审核通过 5.创建入库单 7.创建出库单 6.库存查询 8.出库单管理 1) 创建入库订单 1) ERP拉取平台 1) 在ERP中, 完 1) 在橙联平台查 询各个SKU的库存 订单信息 成出库单信息回抓 2) 可通过ERP进 情况 行创建或直接在橙 2) 在橙联平台或 2) 卖家在ERP系 联平台进行创建 2) 部分ERP可通 通过ERP系统创建 统中对橙联海外仓 过ERP直接查询库 出库单 订单进行管理 3) 非快递订单在 存情况 橙联平台预约,快 3) 海外仓库完成 递订单上传单号 拣货、出库流程

#### 1.2 橙联海外仓业务流程

#### 1.3 注意事项

在整个业务流程中,有以下一些注意事项需要您特别关注

- 1) 请卖家在 OC 账号开通后,及时绑定 eBay 账号, eBay 平台的订单下单需要校验 eBay Order ID,如果没有绑定 eBay 账号, OC 后台则无法抓取 eBay Order ID 进行校验,导致下单失败
- 2) SKU 可以在 OC 平台注册后同步回 ERP 系统,也可以在 ERP 注册后同步到 OC 平台(两种方式需 ERP 支持),不论 是 OC 注册,还是 ERP 注册后同步,均需要到 OC 平台进一步完成提交操作,并由橙联的后台员工审核通过后,方 可使用
- 3) 入库单下单功能,目前国内 ERP 均未开始对接此接口,请卖家自行到 OC 平台下单入库单,入库单完成下单后,还 需要填写快递单号(快递入库单)或进行在线预约(非快递入库单)

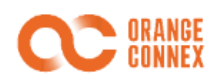

## 2. 赛盒(irobotbox) ERP 用户配置指引

#### 2.1 物流授权

在"仓库管理"中找到 OC 海外仓,并填写授权信息

- 仓库名字: 给海外仓命名
- 所在国家: 仓库所在国家
- API 地址: https://openapi-cn.orangeconnex.com (固定值)
- RefreshToken: 输入 API 地址后点获取 Token 加载

#### AccessToken: 输入 API 地址后点获取 Token 加载

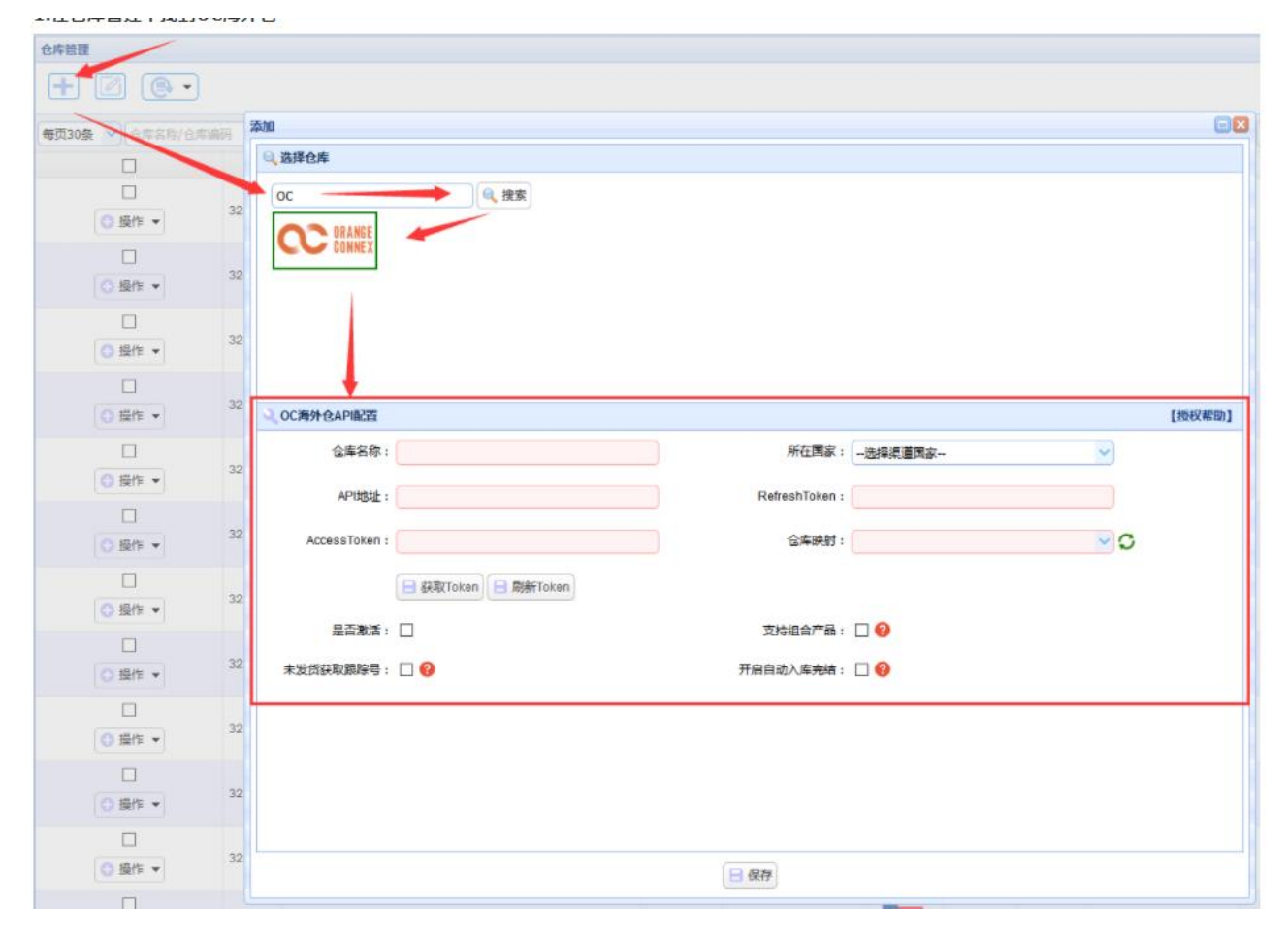

点击"获取 Token"按钮,跳转至橙联平台 填写橙联的用户名和密码

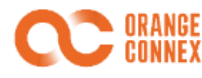

nuceas roneir .

── 获取Token → 刷新Token

#### 登录后加载即可获取RefreshToken和AccessToken

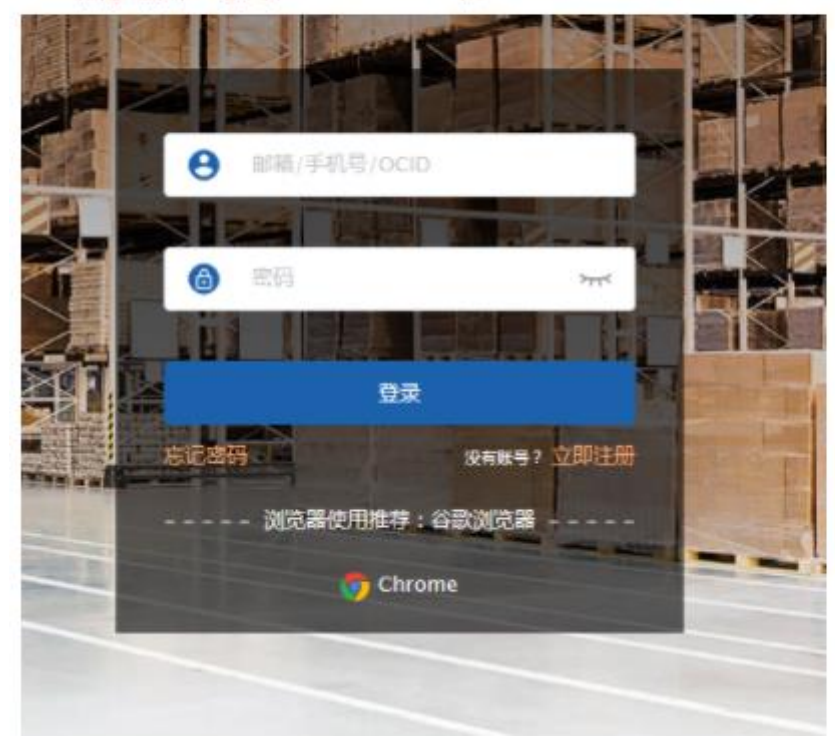

#### 登录成功,同意授权

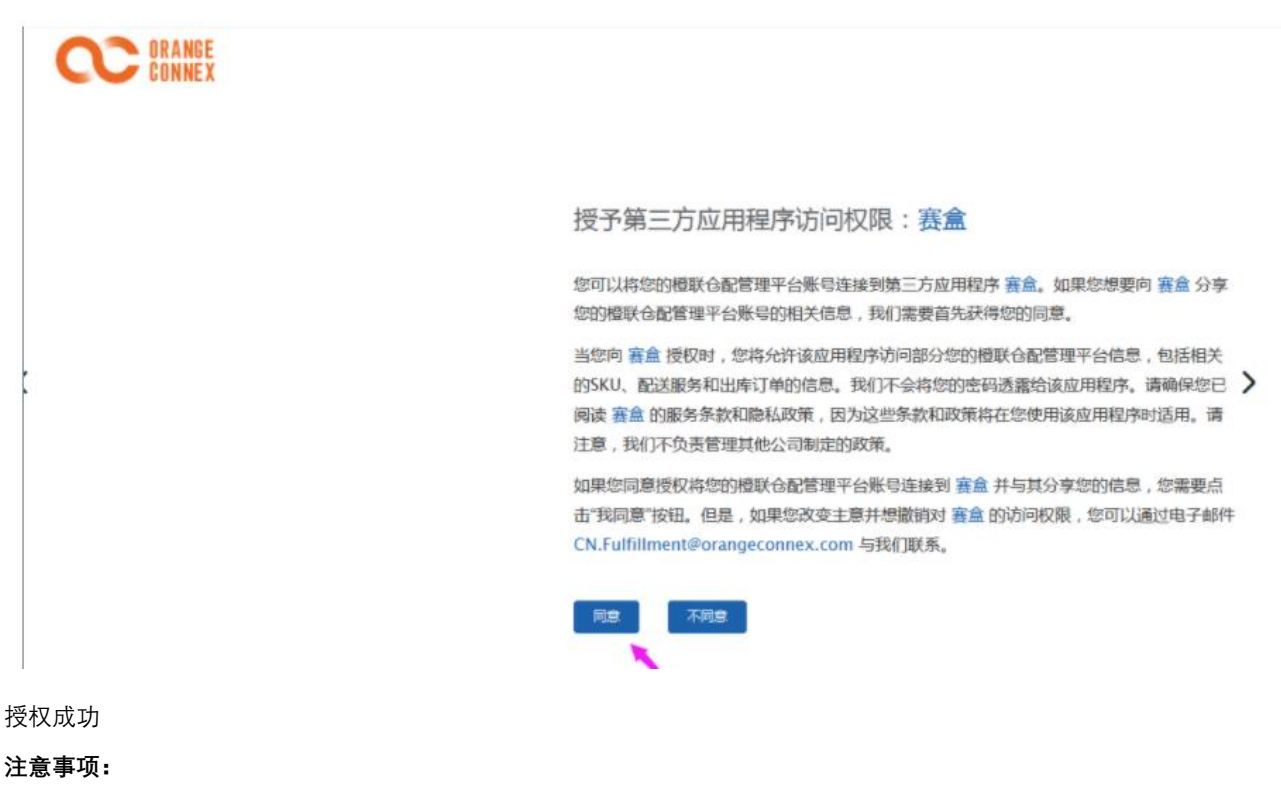

仓库映射:点击刷新按钮,下拉选择使用的海外仓映射仓库

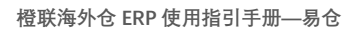

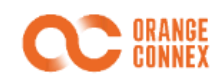

是否激活:一定要勾选才能够使用

支持组合产品:针对于海外仓有组合产品库存,然后发海外仓需要发组合产品需要勾选

未发货获取跟踪号:仓库没有发货,只要生成了追踪号,系统就会获取跟踪号回来

开启自动入库完结:暂时只支持易可达海外仓、万邑通海外仓、德国 OMS 海外仓、递四方仓库、DXP 海外仓、赛盒 WMS、中景海外仓

保存后即可使用 OC 海外仓

支持同步订单、同步追踪号、拦截订单、获取仓库、获取海外仓运输方式、库存同步

#### 2.2 运输方式设置

选择添加好的仓库,绑定橙联海外仓的运输方式代码

| 运输方式管理              | 回輸方式管理                                        |             |         |       |                            |                |               |        |      |         |      |            |   |            |
|---------------------|-----------------------------------------------|-------------|---------|-------|----------------------------|----------------|---------------|--------|------|---------|------|------------|---|------------|
| ΞO.                 | <u>t</u>                                      |             |         |       |                            |                |               |        |      |         |      |            |   |            |
| 每页20条 💙 运输          | 的式名称 武汉运输商                                    | 请选择仓库类型 🗸 🗸 | 请选择调货仓库 |       | 是否激活                       | 请选择运输类型包裹申报规则- | - 🗸           | 撞索     |      |         |      |            |   |            |
|                     | 运输方式中英文名                                      | f           | 1裏申报规则  | 运输类型  |                            | 调货仓库           | 新认运输          | 商/ 结算商 | 是否挂号 | 报关比率    | 是否激活 | 添加的        |   |            |
| 2779<br>〇 操作 👻      | Amazon-美国-DHL                                 | 大湖高规则       |         | 空道    | 万邑通美东仓                     |                | 通达 / 联邦       |        | ~    | 0.00%   | ~    | 2021-03-30 |   |            |
| □<br>2307<br>③ 操作 ▼ | W/ISH线上新加坡小包挂号 (方) _0925720_复制<br>EMPSExpress | 测试规则——成     |         | 空运    | 宝安第一合                      |                | 头程备库测试ZC / 森达 |        | ~    | 20.00%  | ~    | 2020-09-23 |   |            |
| □<br>1881<br>〇 操作 ▼ | 代运物流U72_复制1                                   |             | 添加运输方式  |       |                            |                | 8             |        | *    | 0.00%   | ~    | 2020-06-17 |   |            |
| □<br>2154<br>〇 操作 ▼ | 王林的测成运输方式<br>EMPSExpress                      | 测试规则——成     |         | 发送仓库: |                            | 发货仓库:          |               | ~      |      |         | ~    | 20.00%     | ~ | 2020-07-24 |
| □<br>2146<br>⑤ 操作 ▼ | WiSH线上·新加坡小包挂号(方)_复制<br>EMPSExpress           | 全額甲报        |         |       |                            |                |               | 有限公司   | ~    | 111.00% | ×    | 2020-07-20 |   |            |
| □<br>2243<br>◎ 操作 ▼ | xiaoyu的測成数据別前<br>EMPSExpress                  | 测试规则——成     |         |       | est<br>P_本地会_P<br>19020655 | ~              |               |        | ~    | 20.00%  | ~    | 2020-09-02 |   |            |
|                     |                                               |             |         |       |                            |                |               |        |      |         |      |            |   |            |

| 翻运输方式 💿 🛛    |                                                                |   |  |  |  |  |  |  |
|--------------|----------------------------------------------------------------|---|--|--|--|--|--|--|
| 运输方式信息       |                                                                | ^ |  |  |  |  |  |  |
| 运输方式名称       | Amazon-美国-DHL                                                  |   |  |  |  |  |  |  |
| 平台运输商英文名称    | Other                                                          |   |  |  |  |  |  |  |
| 平台运输方式英文名称   |                                                                |   |  |  |  |  |  |  |
| 设置运输类型       | 空运                                                             |   |  |  |  |  |  |  |
| 启用尺寸重量限制     |                                                                |   |  |  |  |  |  |  |
| 是否挂号         | ☑ (挂号代表有追踪号,可以跟踪)                                              |   |  |  |  |  |  |  |
| 称重发货时需要录入体积重 | 称重发货时需要录入体积重 □(为保证后期订单利润核算准确,建议备库都勾选上如未勾选且备库订单未录入装箱清单时,在称重时录入) |   |  |  |  |  |  |  |
| 不能包含的产品物流属性  | - (可多选)                                                        |   |  |  |  |  |  |  |
| 海外仓运输方式      |                                                                |   |  |  |  |  |  |  |
| 海外仓运输方式      | 选择运输方式代码                                                       |   |  |  |  |  |  |  |
| 易仓储(中转类型)    |                                                                |   |  |  |  |  |  |  |
| 赛盒WMS备库物流方式  |                                                                |   |  |  |  |  |  |  |
| PMS运输方式      |                                                                |   |  |  |  |  |  |  |
|              |                                                                |   |  |  |  |  |  |  |
|              |                                                                |   |  |  |  |  |  |  |
| ☑ 激活 目保存     |                                                                |   |  |  |  |  |  |  |

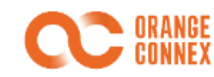

#### 橙联物流渠道汇总:

| 仓库                                       | 渠道名称     | 渠道代码                     |  |  |  |
|------------------------------------------|----------|--------------------------|--|--|--|
|                                          | 德国国内标准配送 | DEDomesticStandard       |  |  |  |
| 法国人                                      | 德国泛欧标准配送 | DEInternationalStandard  |  |  |  |
| () () () () () () () () () () () () () ( | 德国国内经济配送 | DEDomesticEconomy        |  |  |  |
|                                          | 德国国内大货配送 | DEDomesticFreight        |  |  |  |
|                                          | 英国国内标准配送 | GBDomesticStandard       |  |  |  |
| 苯因乙                                      | 英国国内快捷配送 | GBDomesticExpress        |  |  |  |
| 央国区                                      | 英国国内经济件  | GBDomesticEconomy        |  |  |  |
|                                          | 英国国内标准信件 | GBDomesticStandardLetter |  |  |  |

\*各服务渠道的区别和限制请咨询您的销售经理或联系橙联客服 Fulfillment SPCN <SPCN.Fulfillment@orangeconnex.com>

#### 2.3 设置审核策略

绑定选择的渠道 或者手动选择运输方式预报订单发货

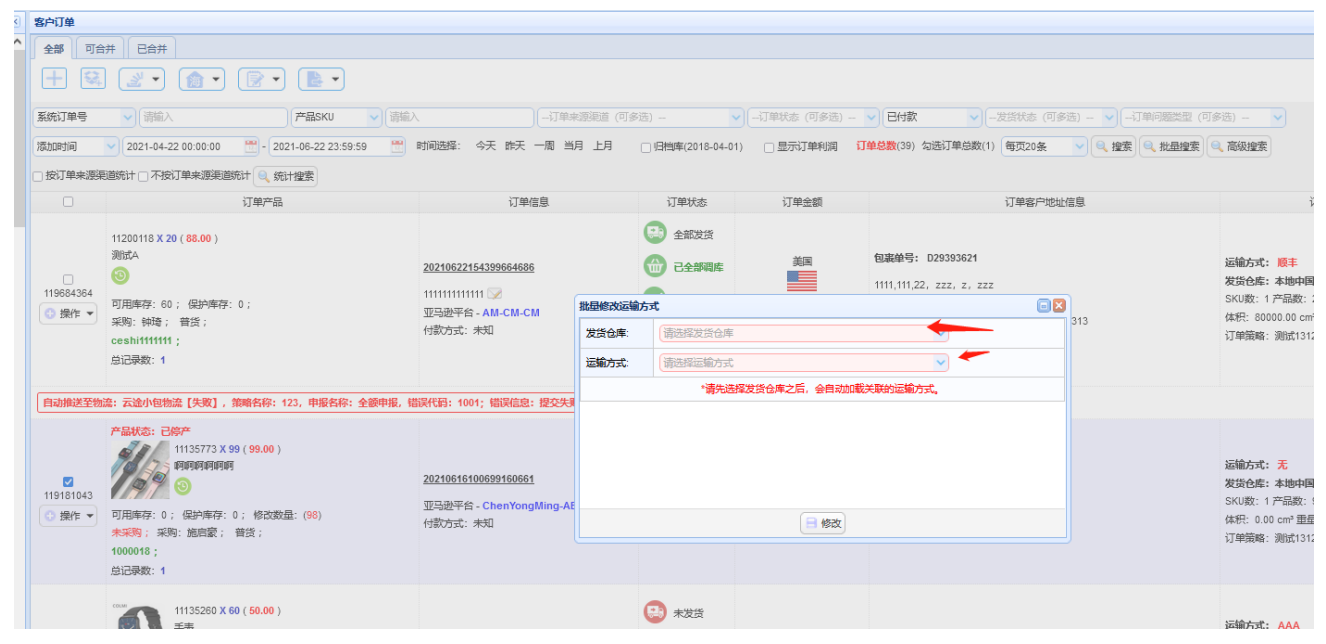

更加具体的操作流程可参考赛盒官网操作说明:链接如下:

http://help.irobotbox.com/functionGuideCenter/Content/84/1904/862

### 3. 联系我们

如您在配置过程中有任何问题,请通过以下联系方式,联系我们:

| 橙联海外仓 ERP 团队(中国) | E-mail | EF ERPintergration < ERPintergration. EF@orangeconnex.com> |
|------------------|--------|------------------------------------------------------------|
| 橙联海外仓 ERP 团队(德国) | E-mail | EF ERPintergration < ERPintergration. EF@orangeconnex.com> |
| 橙联海外仓 ERP 团队(英国) | E-mail | EFERPintegrationGB < ERPintegrationGB.EF@orangeconnex.com> |